## 医疗机构耗材增补操作手册

一、登录

请 各 <u>医 疗 机 构</u>打 开 以 下 地 址 进 行 操 作 : <u>https://ybj.shanxi.gov.cn/ybfw/hallEnter/?authCode=d3076d87-39ea-449b-9da9-a13</u> <u>7a002ac68#/Index</u>

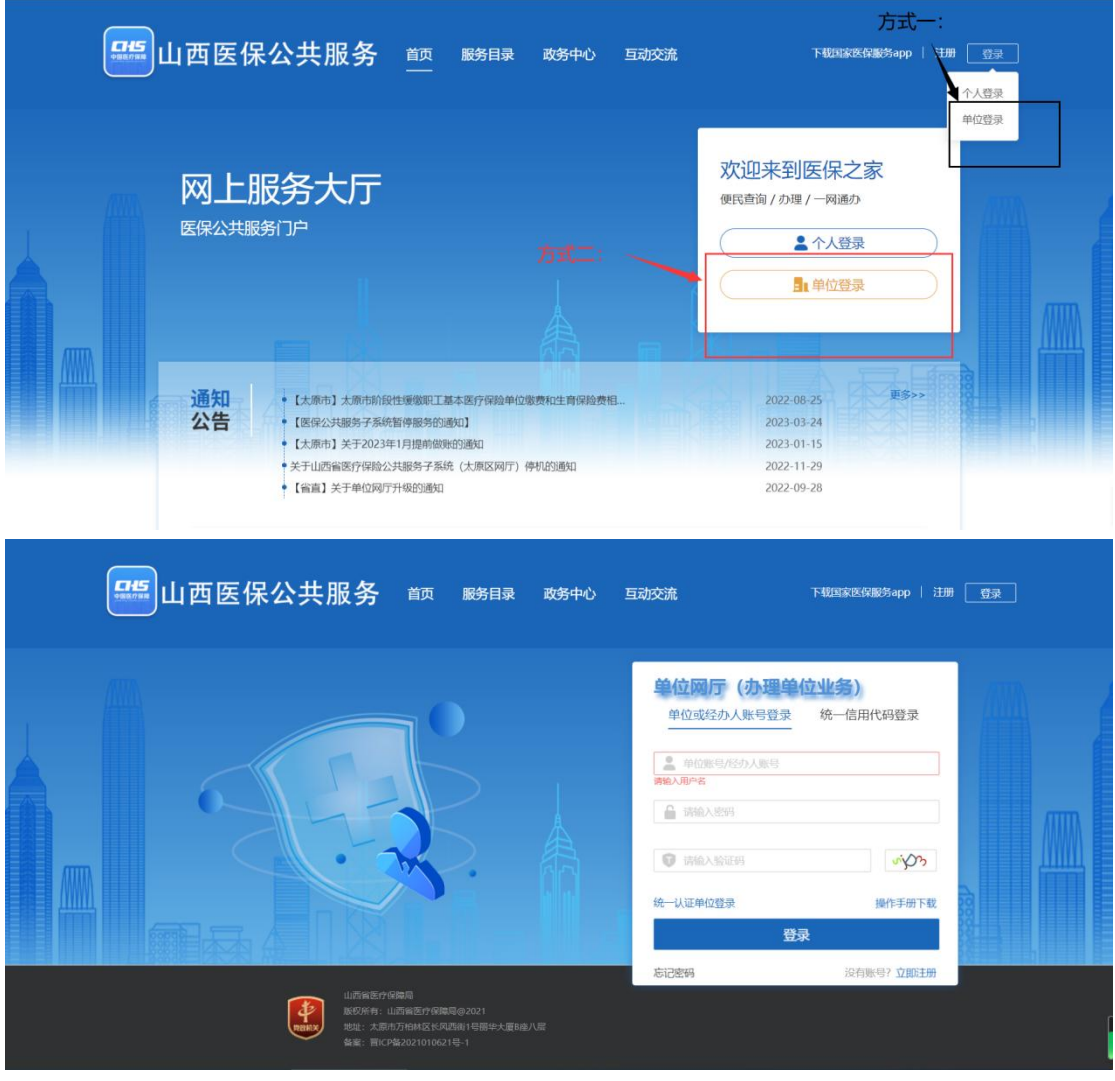

登录成功后,点击"进入单位网厅"

| ( | <b>995</b> 山西医保 | 公共服务 前 服务目录 政务中心 国动交                                                                                                    | 流 下艇到波医贸易的 өрр   🗼 🙆                                               |
|---|-----------------|----------------------------------------------------------------------------------------------------|--------------------------------------------------------------------|
|   | 网上肌             | <b>致务大厅</b><br><sup>新10</sup>                                                                                                    | 次迎来到网上服务大厅<br>愛好<br>泉気数:単位用中<br>進入単位网厅<br>道出電家                     |
|   | 通知公告            | <ul> <li>关于山西畲族疗保险公共服务子系统(大康区网厅)停机的通知</li> <li>【富富】关于单位网行升级的通知</li> <li>【太陽市】大原市阶段性缓缓职工基本医疗存验单位废费和生育存验费相</li> <li>【张保公共服务子系统暂停服务的通知】</li> <li>【太周市】关于2023年1月提前做质的通知</li> </ul> | 2022-11-29<br>2022-09-28<br>2022-08-25<br>2023-03-24<br>2023-01-15 |

进入单位网厅后,点击"招采服务",随后点击"招采系统"进入后点击"耗材受理系统"。

| 医疗保障单位网厅                                                                     | () isor                                                                                                    | дейд 🌲 🛓 ин          |
|------------------------------------------------------------------------------|----------------------------------------------------------------------------------------------------|----------------------|
| 我的服务大厅         ふ 角色认证         動 数字证书         2         1、单位管理         ふ 开户信息 | 新!     6月一     25     50     75       加速来到申位网环     第:**     0     100       白 参标申位服务     招采服务     由 医疗机构服务                           | ■ 热门资讯 東多田市 >        |
|                                                                              | ■ 便捷工具                                                                                                    | ☆ 最新公告 更多公告 >        |
|                                                                              | 🔐 医瘀计算器 🤮 个影计算器 💽 参乐线林前加工具                                                                                                    | 单位网厅用户操作手册<br>在150前段 |
|                                                                              | 本格下载 常见问题     参本医疗管脑单位信急变更登记表     参本医疗管脑单位信急变更登记表     参本医疗管脑单性信急变更登记表     参本医疗院输卵工事体信息变更登记表     参本医疗院输卵工事体信息变更登记表     取工基本医疗保险单位常常已表 |                      |

## 点击"耗材受理系统"进入耗材增补页面。

| 2023-00                    | 2023-08                               | 2023-00-2                     | 023-00-0-      |                               |                           |                                |                                                                      |                  |                           |
|----------------------------|---------------------------------------|-------------------------------|----------------|-------------------------------|---------------------------|--------------------------------|----------------------------------------------------------------------|------------------|---------------------------|
| 2023-08-07<br><del>Ÿ</del> | ¥100.00<br>+ 1<br>2023-08-07<br>柱交易采购 | ¥100.00<br>+                  | 023-08-07<br>£ | ¥10<br>+<br>2023-08-07<br>药品交 | 0.00<br>2023-08-07<br>易结算 | 2023-08-07                     | ¥100.00<br>+ 1<br>- 1<br>- 1<br>- 1<br>- 1<br>- 1<br>- 1<br>- 1<br>- | 2023-08-07<br>用产 | 2023-08-07<br>基础设置        |
|                            |                                       |                               | 点击             | 进入耗材受                         | 理系统                       |                                |                                                                      |                  |                           |
| 政策文件<br>2023               | 2023-08-07                            | 2023-08-07 更多<br>2021/08/04   | 《告通知1          |                               |                           | 更多<br>2023-08-07<br>2021/08/28 | ■帮助文档<br>2023-08-07<br>• ■■                                          |                  | 2023-08 (更多<br>2021/08/17 |
|                            |                                       | 2021/07/28                    |                |                               |                           | 2021/08/27                     |                                                                      |                  |                           |
| ·<br>2023-06-07            |                                       | 2021/07/28<br>2023-08-01<br>2 | 023-08-0       |                               |                           | 2021/08/11                     |                                                                      |                  |                           |
|                            |                                       |                               |                |                               |                           |                                |                                                                      |                  | -023-08-07                |

二、耗材增补

1、在耗材增补界面点击"新增"按钮进行新增。

| 2023-08-07 | 207Q-08                |             |            |        |              |            |         |      | 2023-08-07 |
|------------|------------------------|-------------|------------|--------|--------------|------------|---------|------|------------|
| 耗材增补管理     | ~                      | 产品名称 请输入产   | 品名称        | 医保耗材编码 | 请输入20位医保耗材编码 | 当前状态       | 请选择当前状态 |      |            |
| 耗材增补       | -                      | 生产企业 请输入生   | 产企业名称      | 提交时间   | 开始时间至结       | 陳时间        | 查问重置    |      |            |
| 2023-08-07 | 2023-08                | 新增02:-08-07 |            |        |              |            |         |      | 2023-08-07 |
|            |                        | 序号 医保耗材编    | 马(20位) 产品: | 名称 注   | 册证编号         | 生产企业       | 当前状态    | 提交时间 | 操作         |
| 2023-08-07 | 2023-08-07             |             |            |        |              |            |         |      | 2023-08-07 |
| 2023-08-07 | 2023-08 <sup>.07</sup> |             |            |        | 2023-<br>留无数 | 2023-08-07 |         |      | 2023-08-07 |
| 2023-08-07 | 2023-08-07             |             |            |        |              |            |         |      | 2023-08-07 |

2、在新增页面点击"选择产品"进行选择,选择产品框弹出后,点击"选择"按钮进行选择要增加的产品。

| 2023-08-07                                                                                     | 207Q-08                                                     | 产品信息                                                                                                    | 2023-08-01                                                                                        | 2023-08-01                                                                     |                                                                                                    |                                                |                                                                                                    |                                 | 2023-08-01                            |
|------------------------------------------------------------------------------------------------|-------------------------------------------------------------|----------------------------------------------------------------------------------------------------|---------------------------------------------------------------------------------------------------|--------------------------------------------------------------------------------|----------------------------------------------------------------------------------------------------|------------------------------------------------|----------------------------------------------------------------------------------------------------|---------------------------------|---------------------------------------|
| 耗材增补管理                                                                                         | ~                                                           | 医保耗材                                                                                                    | 编码(20位) 选择产局                                                                                      |                                                                                |                                                                                                    |                                                | 产品ID产品ID                                                                                                    |                                 |                                       |
| 耗材增补                                                                                           |                                                             |                                                                                                    | 在月夕秋 产月夕秋                                                                                         |                                                                                |                                                                                                    |                                                | 注册证书 注册证书                                                                                                    |                                 |                                       |
|                                                                                                | -023-08-07                                                  | 10-22-08-07                                                                                                    |                                                                                                   | -022-08-07                                                                     | -023-08-07                                                                                         |                                                |                                                                                                    | -073-08-07                      | -023-08-07                            |
|                                                                                                | 2023                                                        |                                                                                                    |                                                                                                   | 2025                                                                           | 2023                                                                                               |                                                | 14004                                                                                                    | 2020                            | 2012                                  |
|                                                                                                |                                                             |                                                                                                    | Endered (2)                                                                                       |                                                                                |                                                                                                    |                                                |                                                                                                    |                                 |                                       |
|                                                                                                |                                                             | 规格型号                                                                                                    |                                                                                                   |                                                                                |                                                                                                    |                                                |                                                                                                    |                                 |                                       |
|                                                                                                | 2023-08-07                                                  |                                                                                                    |                                                                                                   |                                                                                |                                                                                                    |                                                |                                                                                                    |                                 | 2023-08-07                            |
|                                                                                                |                                                             | 序号 规                                                                                                    | 格型号医保编码                                                                                           | ŕ                                                                              | 品名称                                                                                                | 规                                              | 格                                                                                                    | 型득                              | <u>}</u>                              |
|                                                                                                |                                                             |                                                                                                    |                                                                                                   |                                                                                |                                                                                                    |                                                |                                                                                                    |                                 |                                       |
|                                                                                                | 07                                                          |                                                                                                    |                                                                                                   |                                                                                | -2 08-07· ·                                                                                        | 08-07                                          |                                                                                                    |                                 | 708-07                                |
|                                                                                                | 2023-0-                                                     |                                                                                                    |                                                                                                   |                                                                                | 2025                                                                                               | 2025-0-                                        |                                                                                                    |                                 | 2025-00                               |
|                                                                                                |                                                             |                                                                                                    |                                                                                                   |                                                                                |                                                                                                    | ł                                              |                                                                                                    |                                 |                                       |
|                                                                                                |                                                             |                                                                                                    |                                                                                                   |                                                                                | 暂无数据                                                                                               |                                                |                                                                                                    |                                 |                                       |
|                                                                                                | 2023-08-07                                                  |                                                                                                    |                                                                                                   |                                                                                |                                                                                                    |                                                |                                                                                                    |                                 | 2023-08-07                            |
|                                                                                                |                                                             |                                                                                                    |                                                                                                   |                                                                                |                                                                                                    |                                                |                                                                                                    |                                 |                                       |
| -0.07                                                                                          |                                                             |                                                                                                    |                                                                                                   |                                                                                |                                                                                                    |                                                |                                                                                                    |                                 |                                       |
|                                                                                                | 202Q-08                                                     | <b>立</b> 中信白                                                                                                    |                                                                                                   |                                                                                |                                                                                                    |                                                |                                                                                                    |                                 |                                       |
| 2023-08-01                                                                                     | 2070-08                                                     |                                                                                                    |                                                                                                   |                                                                                |                                                                                                    |                                                |                                                                                                    |                                 |                                       |
| 20 <sup>23-08-01</sup><br>耗材增补管理<br>耗材增补                                                       | 20 <sup>2</sup> 0 <sup>-08</sup><br>选择                      | <b>▶ 产品信息</b><br>3产品                                                                                                    |                                                                                                   |                                                                                |                                                                                                    |                                                |                                                                                                    | ×                               |                                       |
| 2023-08-07<br>耗材增补管理<br>耗材增补                                                                   | 2000 <sup>-08</sup><br>选择                                   | 【 <b>产品信息</b><br>行子品<br>県耗材编码(20位) () () () () () () () () () () () () ()                                                                                                    | T0-20                                                                                             | 产品名称                                                                           | 清编入                                                                                                | 前                                              | 王王。                                                                                                    | ×                               |                                       |
| 2023-08-07<br>耗財增补管理<br>耗材增补<br>2023-08-07                                                     | 2023 <sup>-08</sup><br>选择<br>2023 <sup>08 医</sup>           | <b>  产品信息</b><br>許一品<br>泉耗材编码(20位) () () () () () () () () () () () () ()                                                                                                    | X<br>2023 08-07                                                                                   | 产品名称<br>2023-00                                                                | 请输入<br>202 <sup>3</sup> 08-07                                                                      | 2023-0 <mark>2.黄狗</mark>                       | <b>重置</b><br>2023-08-07                                                                                      | ×                               |                                       |
| 2023-08-07<br>耗材增补管理<br>耗材增补<br>2023-08-07                                                     | 2073 <sup>-08</sup><br>选择<br>2023 <sup>-08 医</sup><br>序     | 日本語信息   第2日   第3日   第4日   第4日   第4日   第4日   第4日   第4日   第5日   第6日   第6日    第6日    第6日    第6日    第6日    第6日    第6日    第6日    第6日    第6日     第6日    第6日    第6日     第6日    第6日    第6日    第6日     第6日    第6日    第6日     第6日     第6日     第6日     第6日    第6日     第6日     第6日    第6日    第6日    第6日     第6日     第6日    第6日     第6日     第6日    第6日     第6日    第6日     第6日     第6日    第6日    第6日     第6日     第6日    第6日     第6日     第6日 <th>2023 08-01<br/>建材编码(20位)</th> <th>2023-0<sup>产品名称</sup><br/>注册证号</th> <th>唐龜入<br/>2023 08-07<br/>产品名称</th> <th>2023 0 章章<br/>生产企业</th> <th>重要<br/>2023 - 01<br/>材质</th> <th>×<br/>2023-0</th> <th></th> | 2023 08-01<br>建材编码(20位)                                                                           | 2023-0 <sup>产品名称</sup><br>注册证号                                                 | 唐龜入<br>2023 08-07<br>产品名称                                                                          | 2023 0 章章<br>生产企业                              | 重要<br>2023 - 01<br>材质                                                                                        | ×<br>2023-0                     |                                       |
| 2023-08-07<br>耗材增补管理<br>耗材增补<br>2023-08-07                                                     | 2023 <sup>003</sup> 选择<br>2023 <sup>003-医</sup><br>序        | 【产品信息<br> <br> <br>  ア品<br> <br>  透祥                                                                                                    | 入<br>2013-08-07<br>建转编码(20位)<br>01001010010474<br>4                                               | 2023-0 <sup>产品名称</sup><br><b>注册证号</b><br>注册证号                                  | 游输入<br>2023 08-07<br>2023 产品名称<br>气管支气管支架/全要履                                                      | 在这中不可<br>2013-01 章规                            | 重置<br>2023<br>材原<br>線は合                                                                                      | ×<br>20 <sup>23-01</sup>        |                                       |
| 2023-08-07<br>IEMISH SEE<br>IEMISH SEE<br>2023-08-07<br>2023-08-07                             | 2013-08<br>送掛<br>2023-08-座<br>序                             | 【产品信息<br>部・品<br>早年村場妈(20位) (新和)<br>号 操作 医保<br>↓ (送車 …) (20101                                                                                                    | 2023-08-07<br>建築材編码(20位)<br>1001010010474<br>4<br>2023-08-01                                      | 2023-0 <sup>产品名称</sup><br>2 <b>023-0<sup>产品名称</sup><br/>注册证号</b><br>2023-08-07 |                                                                                                    | 2023-0 <mark>。前</mark><br>生产企业                 | 更更。                                                                                                    | ×<br>2023-0<br>±                |                                       |
| 2023-08-07<br>ныланаа<br>ныланаа<br>2023-08-07<br>2023-08-07                                   | 2013-08<br>送掛<br>2023 08- <sup>86</sup><br>原<br>2023 08-07  | 【产品信息<br>詳古<br>写様材領码(20位) (新和)<br>日<br>日<br>日<br>日<br>日<br>日<br>日<br>日<br>日<br>日<br>日<br>日<br>日                                                                                                    | A 2023 08-07<br>基材编码(20位)<br>01001010010474<br>4 2023-08-07                                       | 2023.0 <sup>产品名的</sup><br>注册证号<br>2023.08.07                                   | 店協入<br>2023 08-07<br><b> 产品名称</b><br>气管支气管支架/全潮展<br>2023-08-07                                     | 2023 0                                         | 田田<br>2023-04-07<br>村成<br>役社会<br>2023-08-07                                                                  | ×<br>2023-0<br>2023-0           | ····································· |
| 2023-08-07<br>耗材增补管理<br>耗材增补<br>2023-08-07<br>2023-08-07                                       | 2003-03<br>选择<br>2023 06-座<br>厚<br>2023 09-07               | 【 产品信息<br>算子品<br>実耗材領码(20位) (新約)<br>号 操作 医頃<br>1 (辺洋 ···) C0101<br>2023 → 07                                                                                                    | 2023 08-07<br>20101010010474<br>4<br>2023-08-07                                                   | 2023.0 <sup>产品名称</sup><br>注册证号<br>2023-08-07                                   | 唐總入<br>2023 08-07<br>产品名称<br>气管支气管支架/全潮源<br>2023-08-07                                             | 2023 0 - 西向<br>生产企业<br>2023-08-07              | 田面<br>2023-08-07<br>役は台<br>2023-08-07                                                                        | ×<br>2023-0<br>2023-0<br>2023-0 |                                       |
| 2023-08-07                                                                                     | 2003-03<br>法<br>2023-06-年<br>度<br>2023-06-07                | ■ 产品信息<br>算子品<br>実現耗材編码(20(2)) (新命)<br>日 (辺)<br>日 (辺)<br>2023 00 01<br>2023 00 01<br>2023 00 01                                                                                                    | 2023 08-07<br>2010010010010474<br>4<br>2023-08-07                                                 | 2023 0 <sup>产品名纳</sup><br>注册证号<br>2023 - 08-07                                 | 唐総入<br>2023 04-07<br>7日記名称<br>气質支气管支架/全選題<br>2023-08-07                                            | 2023 0 . 在的<br>生产企业<br>2023 0 . 400            | 王王<br>2023-06-07<br>2023-08-07                                                                               | × 2023-0                        | ····································· |
| 2023-08-07<br>FEMTSHYSET<br>FEMTSHYSET<br>2023-08-07<br>2023-08-07<br>2023-08-07               | 2003-03<br>选择<br>2023 08-原<br>1<br>2023 08-07<br>2023 08-07 | ■ 产品信息<br>芬子品<br>早時料類等(2012) (新命)<br>号 操作 医頃<br>1 2023-08-07<br>2023-08-07                                                                                                    | 2023 08-07<br>2013 00-07<br>10001010010474<br>4<br>2023-08-07<br>2023-08-07                       | 2023_0 <sup>产最会的</sup><br>注册证号<br>2023_08-07<br>2023_08-07                     | 請給入       2023 <b>产品名称</b> 气管支气管支架/全要節       2023-08-07                                            | 2023-08-07<br>生产企业<br>2023-08-07               | 王王<br>2023-08-07<br>2023-08-07<br>2023-08-07                                                                 | × 2023-0                        | ····································· |
| 2023-08-07<br>FEMTSHASEE<br>FEMTSHASEE<br>2023-08-07<br>2023-08-07<br>2023-08-07               | 2003-08<br>发播<br>2023-08-原<br>2023-08-07<br>2023-08-07      | 【产品信息<br>許品<br>服耗材場码(20位)、(消約)<br>2023<br>■ 送程・(COTO)<br>2023 0 0 07<br>2023 0 0 07<br>2023 0 0 07                                                                                                    | 入<br>2023-08-07<br>基联材编码(20位)<br>01001010010474<br>4<br>2023-08-07<br>2023-08-07                  | 2023-0 <sup>分品名的</sup><br>注册证号<br>2023-08-07<br>2023-08-07                     | 」読録入<br>2022 08-07<br>ア島名称<br>「営支气管支架」全選展<br>2023-08-07<br>2023-08-07                              | 2023-08-07<br>生产企业<br>2023-08-07<br>2023-08-07 | 王王<br>2023-04<br>1<br>1<br>1<br>1<br>1<br>1<br>1<br>1<br>1<br>1<br>1<br>1<br>1<br>1<br>1<br>1<br>1<br>1<br>1 | × 2023-0                        | ····································· |
| 2023-08-07<br>IEMISH SEE<br>2023-08-07<br>2023-08-07<br>2023-08-07<br>2023-08-07               | 2013-08<br>法<br>2023 08-年<br>1<br>2023 08-01<br>2023 08-01  | 【 产品信息<br>算子品<br>2023 (1996)<br>号 提作 医保<br>1 2023 00 01<br>2023 00 01<br>2023 00 01                                                                                                    | A<br>2023 08-07<br>基廷才编码(20位)<br>1001010010474<br>4<br>2023-08-07<br>2023-08-07                   | 2023-0产最生的<br>注册证号<br>2023-08-07<br>2023-08-07                                 | 店協入     2022-08-07       产品名称        气管支气管支架/全環節     2023-08-07       2023-08-07        2023-08-07 | 2023-08-07<br>2023-08-07<br>2023-08-07         | 田田<br>2023-08-07<br>検護法会<br>2023-08-07<br>2023-08-07                                                         | × 2023-0                        | ····································· |
| 2023-08-07<br>IEMISH SEP<br>IEMISH SEP<br>2023-08-07<br>2023-08-07<br>2023-08-07<br>2023-08-07 | 2013-08<br>法<br>2023 08-年<br>第<br>2023 08-07<br>2023 08-07  | 【 产品信息<br>算子品<br>(早長村编码(20位) (新和)<br>号 提作 医保<br>1 2023 03 07<br>2023 03 07                                                                                                    | لم<br>2023 08-07<br><b>الجائز الفرار (200)</b><br>01001010010474<br>4<br>2023-08-07<br>2023-08-07 | 2023-0产品生的<br>注册证号<br>注册证号<br>2023-08-07<br>2023-08-07                         | □<br>「諸範入<br>2023 OR 07<br>2023 OR 07<br>学品名称<br>「哲支气管支架/全覆痕<br>2023-08-07<br>2023-08-07           | 2023-08-07<br>生产企业<br>2023-08-07<br>2023-08-07 | 正正<br>1023-08-07<br>1023-08-07<br>2023-08-07                                                                 | × 2023-0 2023-0 2023-0 2023-0   | ····································· |

3、选择产品后,点击"添加型号",选择完型号后点击"保存按钮"进行保存操作。

| 2023-08-07 | 207Q-08        | ■产品信息                     |                 |             |             |            |           |    | 2023-08-07  |
|------------|----------------|---------------------------|-----------------|-------------|-------------|------------|-----------|----|-------------|
| 耗材增补管理     | ^              | 医保耗材编码(2                  | :042) C01010100 | 10100104744 |             |            | 产品ID 1    |    |             |
| 耗材增补       |                | 产品                        | 名称 气管支气管支       | 架/全覆膜       |             |            | 注册证号 注册证号 |    |             |
| 2023-08-07 | 2023-08        | 2023-08-01                | 单位 片            |             |             |            | 材质 镍钛合金   |    | 2023-08-07  |
|            |                | 包装                        | 材质 片            |             |             |            |           |    |             |
|            |                |                           |                 |             |             |            |           |    |             |
|            | 2023-08        | ■規格型号<br>07<br>2023-08-07 |                 |             |             |            |           |    | 2023-08-07  |
|            | 1973 (A. 1974) | 度早 相炮刑兵                   | 库保绘码            | Þ           | 品名称         | *0:        | 8         | 刑号 | 79001452155 |
|            |                | is a minute               |                 |             | an party    |            | -         |    |             |
|            | 2023-08        |                           |                 |             | 2023-08 07- | 023-08-07  |           |    |             |
|            | -              |                           |                 |             |             | Q          |           |    |             |
|            |                |                           |                 |             | 新王朝         | 2 3        |           |    |             |
| 2023-08-07 | 2023-08        |                           |                 |             | 2023-08-07  | 2023-08-07 |           |    | 2023-08-07  |
| 649 F      | 200            |                           |                 |             |             |            |           |    |             |

| 2023-08-07     | 20281 | 08-07              | 2023-0         | 8-07 2023-08-07                | 2023-08-07  | 2023-08-07 | 2023-08-07  | 2023-08-07   | 2023-05 |      |
|----------------|-------|--------------------|----------------|--------------------------------|-------------|------------|-------------|--------------|---------|------|
|                | 2010  |                    | 序号             | 规格型号医保编码                       | 产品名称        |            | 规格          | 斑号           | 600     |      |
| 結材增补管理<br>耗材増补 | Í     |                    | 1 0            | 01010100101001047440000<br>001 | 气管支气管支架/全覆膜 |            | 全覆膜         | 90129-301    |         |      |
|                | 2023  | 10.80              | 2 0            | 01010100101001047440000<br>002 | 气管支气管支架/全覆膜 |            | 全覆膜         | 90129-302    | 2023-08 |      |
|                | 201   |                    | з С            | 01010100101001047440000<br>003 | 气管支气管支架/全覆膜 |            | 全覆膜         | 90129-303    |         |      |
|                |       |                    | 4 <sup>C</sup> | 01010100101001047440000<br>004 | 气管支气管支架/全覆膜 |            | 全覆膜         | 90129-304    |         |      |
|                | 2023  | 08- <del>0</del> 7 | 5023-0         | 01010100101001047440000<br>005 | 气管支气管支架/全覆膜 |            | 全覆膜23-08-07 | 90129-305    | 2023-01 | 添加型号 |
|                |       |                    | 6 C            | 01010100101001047440000<br>006 | 气管支气管支架/全覆膜 |            | 全覆膜         | 90129-306    | 1       | 뽀号   |
|                |       |                    | 7 0            | 01010100101001047440000<br>007 | 气管支气管支架/全覆膜 |            | 全覆膜         | 90129-310    |         |      |
|                | 2023  | 08-07              | 8023           | 01010100101001047440000        | 气管支气管支架/全覆膜 |            | 全覆膜23-08-07 | 90129-311    | 2023-08 |      |
|                |       | 共33条 显             | 8示1-10条        |                                | 保存          |            | 1 2 3 4 >   | 10条/页 💛 就转至第 | 页       |      |
|                |       |                    |                |                                |             | 02-07      |             |              |         |      |

4、填写完成后点击"保存"按钮,提示保存成功,点击"查看"可进行查看与编辑,点击 "删除"可进行删除。注:删除后若进行新增,此产品还可以再次选择。

| 2023-08-07 | 207Q-08 |                | 1 00010 76×76.        | ×*/±988 08-07 2023-08-07                          | 2023-08-01 vinute         | 2023-08-07 2023-08-07        |
|------------|---------|----------------|-----------------------|---------------------------------------------------|---------------------------|------------------------------|
| 耗材增补管理     | ^       |                | 计量单位 片                |                                                   | 材质 镍钛合金                   |                              |
| 耗材增补       |         |                | 包装材质片                 |                                                   |                           |                              |
|            | 2023-08 | ■ 规格型号 2008-01 |                       |                                                   |                           |                              |
|            |         |                |                       |                                                   |                           | 添加型号                         |
|            |         | 序号             | 规格型号医保编码              | 产品名称                                              | 规格                        | 型号                           |
|            | 2023-08 | 1 C01010       | 100101001047440000001 | 气管支气管支架/全覆膜                                       | 2023-08-07 全覆膜            | 90129-301                    |
|            | 2022    | 2 C01010       | 100101001047440000002 | 气管支气管支架/全覆膜                                       | 全覆膜                       | 90129-302                    |
|            |         | 3 C01010       | 100101001047440000003 | 气管支气管支架/全覆膜                                       | 全覆膜                       | 90129-303                    |
|            |         | 4 C01010       | 100101001047440000004 | 气管支气管支架/全覆膜                                       | 全覆膜                       | 90129-304                    |
|            | 2023-08 | 5 2023 C01010  | 100101001047440000005 | 2023-08 气管支气管支架/全覆膜                               | 2023-08-07 全覆膜 2023-08-07 | 2023-08-90129-305 2023-08-07 |
|            |         |                |                       |                                                   |                           |                              |
|            |         |                |                       |                                                   | 共10条 < 1                  | 2 > 5条/页 ~ 前往 1 页            |
|            | 2023-08 |                |                       | 2023-08-07<br>2(保存 <sup>03</sup> <sup>07</sup> 提交 | 2023-08-07                |                              |

| 2023-08-07 | 2070-08   |                                                                 |                                                  |                     |            | 2023-08-07          |
|------------|-----------|-----------------------------------------------------------------|--------------------------------------------------|---------------------|------------|---------------------|
| 耗材增补管理     | ^         | 产品名称 请输入产品名称                                                    | 医保耗材编码 请输入20位医保耗材编                               | <b>当前状态</b> 请选择当前状态 |            |                     |
| 耗材增补       |           | 生产企业 请输入生产企业名称                                                  | 提交时间 首 开始时间 至                                    | 结束时间 查询 重置          |            |                     |
| 2023-08-07 | 2023-08-0 | 7 新增023-08-07 2023-08-07                                        |                                                  |                     |            |                     |
|            |           | 序号 医保耗材编码(20位) 产品                                               | 名称 注册证编号                                         | 生产企业当前状态            | 提交时间       | 操作                  |
| 2023-08-07 | 2023-08-0 | 1 C0101010001010474 气管支气管<br>2023-05-07 <sup>4</sup> 2023-08-07 | 文第/全要膜<br>2023-08-07<br>2023-08-07<br>2023-08-07 |                     | 2023-08-07 | 查看 剖除<br>2023-08-07 |
| 2023-08-07 | 2023-08-0 |                                                                 |                                                  |                     |            |                     |

5、填写完成后点击"提交"按钮,注:数据到招采平台的挂网目录里。 6、点击"返回"按钮,即可返回耗材增补页面。

| 2023-08-07 | 2020-08 | 当前位置:耗材 | 才增补注销 / 耗材增补编辑              | 2023-08-07 2023-08-0 | 2023-08-07 2023-08-07       | 2023-08-07 2023-08-07           |
|------------|---------|---------|-----------------------------|----------------------|-----------------------------|---------------------------------|
| 耗材增补管理     | ~       |         | 包装材质片                       |                      |                             |                                 |
| 耗材增补       |         | 规格型号    | -                           |                      |                             |                                 |
|            | 2023-08 |         |                             |                      |                             | 2023-08-07 2023 添加型号            |
|            |         | 序号      | 规格型号医保编码                    | 产品名称                 | 规格                          | 型号                              |
|            |         | 1       | C01010100101001047440000001 | 气管支气管支架/全覆膜          | 全覆膜                         | 90129-301                       |
|            | -2.08   | 07 2    | C01010100101001047440000002 | 气管支气管支架/全覆膜          | 2 08-07 全覆膜                 | 90129-302                       |
|            | 2023-0- | 3 20    | C01010100101001047440000003 | 气管支气管支架/全覆膜          | 2023-04 全覆膜2023-04          | 90129-303 2023-00               |
|            |         | 4       | C01010100101001047440000004 | 气管支气管支架/全覆膜          | 全覆膜                         | 90129-304                       |
|            |         | 5       | C01010100101001047440000005 | 气管支气管支架/全覆膜          | 全覆膜                         | 90129-305                       |
|            | 2023-08 |         |                             |                      | 7<br>2023-08-07<br>共10条 < 1 | 2023-08-07<br>2 > 5条/页 ~ 約往 1 页 |
|            |         |         |                             | 保存                   | 提交 返回                       |                                 |
|            | 2023-08 |         |                             | 2023-08-07           | 7 2023-08-07 2023-08-07     | 2023-08-07 2023-08-07           |

注: 增补数据提交后, 数据进入挂网目录中, 入库前, 只有提交此数据增补的医院进行采购, 入库后, 此数据开放给所有医院可进行采购。